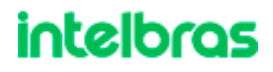

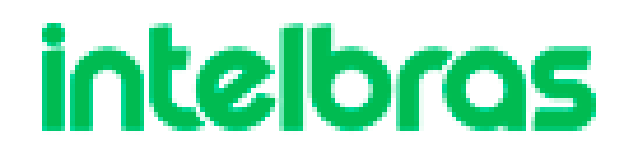

Guia do usuário

Integração ZEUS OS / INC CLOUD

| Sumário<br>OBJETIVO                                       | 3  |
|-----------------------------------------------------------|----|
| PRODUTOS SUPORTADOS                                       | 3  |
| FUNCIONALIDADES SUPORTADAS                                | 3  |
| PREPARAÇÃO DO DISPOSITIVO LEGADO PARA ADOÇÃO NO INC CLOUD | 4  |
| REGISTRO E ADOÇÃO DE PRODUTOS                             | 5  |
| CONFIGURAÇÕES DISPONÍVEIS                                 | 10 |
| Configurações de SSID                                     | 11 |
| Consulta de clientes conectados                           | 14 |
| Habilitar acesso via SSH                                  | 14 |
| Atualização de firmware                                   | 15 |
| OBSERVAÇÕES                                               | 17 |

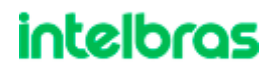

#### CONFIGURAÇÃO INTEGRAÇÃO ZEUS OS - INC CLOUD

#### OBJETIVO

Este documento demonstra o processo de adoção dos produtos legados INTELBRAS no gerenciador INC CLOUD, bem como exibe as configurações disponíveis na integração com este gerenciador.

#### **PRODUTOS SUPORTADOS**

Os seguintes produtos estão aptos a serem adotados no gerenciador INC CLOUD:

| • | AP310        | • | AP360        | • | AP1210AC |
|---|--------------|---|--------------|---|----------|
| • | AP1250AC-OUT | • | AP1250AC-MAX | • | AP1350AC |
| • | AP1350AC-S   | • | AP1750AC     | • | AP1800AX |

• AP3000AX • AP300AX-OUT

#### FUNCIONALIDADES SUPORTADAS

Foram liberadas as seguintes funcionalidades do INC CLOUD para os dispositivos legados INTELBRAS:

- SSID Nome da rede WiFi.
- Ativação / desativação de rede WiFi.
- VLAN em rede WiFi.
- Ocultar rede WiFi.
- Tipo de rádio: somente 2.4GHz, 5GHz e DUAL BAND.
- Encriptação: PSK e Desligado.
- Isolação de clientes.
- QoS Limite de tráfego por WiFi.
- Bloqueio de acesso à WiFi por MAC.
- Consulta de estatísticas de clientes conectados.
- Habilitar acesso via SSH aos produtos legados.
- Largura de banda e canal.
- Atualização de firmware.

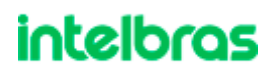

#### PREPARAÇÃO DO DISPOSITIVO LEGADO PARA ADOÇÃO NO INC CLOUD

Para adotar o dispositivo no INC CLOUD, deve-se:

1 - Atualizar o dispositivo para a versão 4.4.108 (ou a mais atual)

2 - Efetuar o reset de fábrica.

OBS.: Acesse o site <u>Intelbras</u> para verificar a versão mais atual do firmware de integração dos dispositivos legados com INC CLOUD.

Acessar WEB ZEUS OS – tela Sistema > Atualização de firmware. Selecione a versão
 4.4.108 e clique em "Atualizar".

|    | intelbros               | • |                                                                                                    |
|----|-------------------------|---|----------------------------------------------------------------------------------------------------|
|    | AP 3000 AX              |   | Atualização do Eirmuraro                                                                                      |
| 品  | Dashboard               |   | Attalização de Filmware                                                                                       |
| *  | Rede                    | ~ | Versão atual 4.4.32                                                                                           |
| Ŷ  | Wireless                | ~ | Seu equipamento está com a última versão disponível: 4.4.32                                                   |
| i. | Sistema                 | ^ | Notas de Versão Atualizar                                                                                     |
|    | Gerenciamento           |   |                                                                                                    |
|    | Backup e restauração    |   | Atualização manual (;)<br>Atualização feita a partir de um arquivo da versão de firmware. Extensão válida: .b |
|    | Atualização de firmware |   | AP3000AX-4.4.108 bin X Atualizar                                                                              |
|    | Log                     |   |                                                                                                    |

- O processo ocorrerá e o AP será reinicializado.

| Internet D          |                                                                                                    | Gallery Party, 220520003, 08-0000                                                                                              |
|---------------------|----------------------------------------------------------------------------------------------------|----------------------------------------------------------------------------------------------------|
|                     | Laboration de Company                                                                                                    | <ul> <li>Sucesso!</li> <li>O equipamento está sendo reiniciado. Ao finalizar, você será redirecionado para o login.</li> </ul> |
| 8 mm                | Veninger of Ferninger                                                                                                    |                                                                                                    |
| Y ###               |                                                                                                    |                                                                                                    |
| • • • •             | In equiprecia and our a little south Sparse                                                                                                    |                                                                                                    |
| 2 mm                | 10000                                                                                                    |                                                                                                    |
| And a second second | Madingly operating to a second state of the second state of the se |                                                                                                    |
| And a local sector  |                                                                                                    | news.                                                                                                    |
| e                   |                                                                                                    |                                                                                                    |
| 0.000               |                                                                                                    |                                                                                                    |
| & faults -          |                                                                                                    |                                                                                                    |

 - Após reinício completo, acessar novamente a interface WEB e restaurar o produto para padrão de fábrica. Tela: "Sistema > Backup e restauração" - opção "Restaurar configurações".

|    | intelbros               | •                                                                     |
|----|-------------------------|-----------------------------------------------------------------------|
|    |                         |                                                                       |
|    | AP 3000 AX              |                                                                       |
|    |                         | Backup e Restauração                                                  |
| 먦  | Dashboard               | Parkup Paravanua Padrãa da Eóbrica                                    |
|    | Rede                    | Backup, Recovery e Padrao de Fabrica.                                 |
| ~  |                         |                                                                       |
| Ŷ  | Wireless                | <ul> <li>Realizar backup das configurações</li> </ul>                 |
|    | Cistoma                 |                                                                       |
| 20 | Sisterila               | Crie um arquivo de backup com as configurações atuais do equipamento. |
|    | Gerenciamento           | Criar arquivo de backup                                               |
|    | Backup e restauração    |                                                                       |
|    |                         | Aplicar configurações já salvas                                       |
|    | Atualização de firmware |                                                                       |
|    | Log                     | Restaurar as configurações salvas à partir de um arquivo de backup    |
| ¢  | Serviços                | Y Carregar arquivo                                                    |
|    |                         |                                                                       |
| 0  | Segurança               | *                                                                     |
| 0  | Conexões                | <ul> <li>Restaurar padrão de fábrica</li> </ul>                       |
|    |                         | Restaurar as configurações de fábrica do equipamento                  |
|    |                         | Restaurar Configurações                                               |
|    |                         |                                                                       |
|    |                         |                                                                       |

Obs.: É **altamente indicado efetuar o procedimento de reset** do produto para padrão de fábrica antes de adotá-lo no INC CLOUD.

#### **REGISTRO E ADOÇÃO DE PRODUTOS**

- Acessar o site <u>https://inccloud.intelbras.com.br/</u> e registrar novo usuário acessando a opção "Registrar" na tela de login.

Obs.: Caso necessário, acesse <u>este vídeo</u> para aprender a criar sua conta no INC CLOUD.

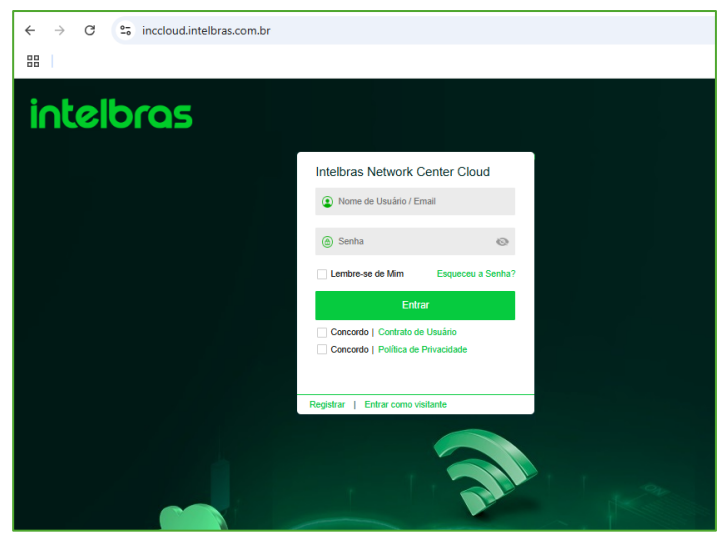

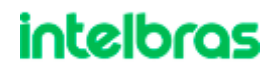

- Informar os campos e registrar através de mensagem recebida por e-mail.

| Nome de Usuário |                                                              |                                                  |            |
|-----------------|--------------------------------------------------------------|--------------------------------------------------|------------|
|                 | (6-32 caracteres que começa<br>Apenas letras, dígitos e unde | am com uma letra.<br>erscores (_) são permitidos | s.)        |
| Email           |                                                              |                                                  |            |
|                 |                                                              |                                                  |            |
| Senha           | 8-32 caracteres.                                             |                                                  | 0          |
|                 |                                                              |                                                  |            |
| Confirmar Senha | Por favor, confirme a senh                                   | а                                                | \$         |
|                 | Concordo Contrato                                            | de Usuário Política de P                         | rivacidade |
|                 |                                                              | Concluir                                         |            |
|                 | Jå tem ur                                                    | na conta? Login.                                 |            |
|                 |                                                              |                                                  |            |

- Após logar, criar site em "Rede > Organização" e selecionar a opção "Adicionar" na seção "Gestão do site".

| intelbras          | 🌐 Rede    | ⊠ O&M Inteligente 唱 Serviço →                                                                    |
|--------------------|-----------|--------------------------------------------------------------------------------------------------|
| Rede ^             | Organizaç | ção                                                                                              |
| Painel de controle | • Por     | exemplo, filiais como lojas ou escritórios podem ser agrupados por região, marca ou sede-filial. |
| Sites              |           |                                                                                                  |
| Dispositivos       | Ges       | Gestao do site                                                                                   |
| Organização        | Adio      | icionar Editar Remover Adicionar Remover Mais ações ≻                                            |
| 🗋 Erants 🗸 🗸       | Insi      | sira palavra-chave para filtrar ramos Nome do site \$ Filial                                     |
| ╬E Con gurações ∽  | M         | dy Network                                                                                       |
| 💷 Manter 🗸 🗸       |           |                                                                                                  |
| 🗘 Mensagens 🗸 🗸    |           |                                                                                                  |
| ĝ Sistema 🗸        |           |                                                                                                  |
|                    |           |                                                                                                  |

- Avançar para o passo "Nome do site" e informar o nome. Avançar até a conclusão.

| Adicionar site |                           |          |                          | × |
|----------------|---------------------------|----------|--------------------------|---|
|                | ⊘2                        |          | 3                        |   |
| Tip            | o de cenário Nome do site | Selecior | nar endereço             |   |
| * Nome do site | SITE-TESTE                |          |                          |   |
| * Ramo         | My Network                | ~        | Gerenciamento de filiais |   |
| Indústria      | Others                    | ~        |                          |   |
| Contacto       | Insira o contacto         |          |                          |   |
| Descrição      | Até 100 caracteres.       |          |                          |   |
|                |                           | /1       |                          |   |
|                |                           |          |                          |   |
|                |                           |          |                          |   |
|                |                           |          |                          |   |
|                |                           |          |                          |   |
|                |                           |          | Cancelar Anterior Próxim | 0 |
|                |                           |          | Antenor                  |   |

| intelbras           | <pre></pre>   | ② O&M Inteligente   晘   | Serviço ⊧           |                      | Q | ÷     | ¢   | 🕸 💾 Manuais        |
|---------------------|---------------|-------------------------|---------------------|----------------------|---|-------|-----|--------------------|
| ⊕ Rede ^            | Filial:My Net | twork Site:SITE-TESTE V |                     |                      |   |       |     |                    |
| Painel de controle  | Resumo do s   | site   Gerenciamento de | área   Fuso horário |                      |   |       |     |                    |
| Sites               | Resur         | mo do site              |                     | _                    |   | →     | Adi | cionar dispositivo |
| Dispositivos        |               |                         |                     |                      |   |       |     |                    |
| Organização         |               |                         |                     |                      |   |       |     |                    |
| 📮 Endpoints 🗸 🗸     |               | intelbras               |                     |                      |   |       |     |                    |
| 😤 Configurações 🗸 🗸 |               |                         |                     |                      |   |       |     |                    |
| 💷 Manter 🗸 🗸        |               |                         |                     |                      |   |       |     |                    |
| 🗘 Mensagens 🗸 🗸     | Inform        | nações do dispositivo   |                     |                      |   |       |     |                    |
| ĝ Sistema 🗸 🗸       | Remov         | ver Reiniciar Ges       | ão de Site CLI      | Sistema de ficheiros | M | ais ~ |     |                    |
|                     |               | Estado Nome do          | dispositivo ≎       | SN \$                |   |       |     | Modelo 🗢           |

- Selecionar a opção "Rede > Sites" e clicar em "Adicionar dispositivo"

- Informar o nome do dispositivo. No campo "SN", informe o MAC do dispositivo e selecione o modelo a partir da lista de seleção no link que será exibido em azul.

| Adicionar dispositivo      |                                                                              |
|----------------------------|------------------------------------------------------------------------------|
| Informações do dispositivo |                                                                              |
| * Site                     | SITE-TESTE Y                                                                 |
|                            | Não existe um site? Adicionar agora                                          |
| * Nome do dispositivo ③    | AP3000AX                                                                     |
| * SN ②                     | 1a2b3c4d5e6f                                                                 |
|                            | É um produto WiFi 4 / WiFi 5 / AP1800AX / AP3000AX? Escolha seu modelo aqui! |
| Membro da IRF              | Geral IRF                                                                    |
| Observações                | Insira as observações                                                        |
|                            | 17                                                                           |
|                            | Adicionar dispositivo                                                        |
|                            |                                                                              |

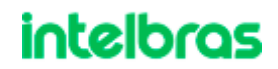

- Selecionar o modelo do produto que está sendo registrado e clicar em "Adicionar dispositivo".

| Seleção do modelo d                     | o dispositivo                          | ×  |
|-----------------------------------------|----------------------------------------|----|
| * Modelo do                             | 1720000.01/                            |    |
| dispositivo                             | AP3000AX                               | ^  |
|                                         | AP1350AC                               | •  |
| U Warning                               | AP1350AC-S                             |    |
| Funções Disponíve                       | 40475040                               |    |
| - SSID: Nome do S                       | AP 17 SOAC                             |    |
| - Serviço sem fios:                     | AP1800AX                               |    |
| - VLAN SSID                             | AP3000AX                               |    |
| - Ocuital SSID<br>Tipo de rádio: sor    | 74 0000 V                              |    |
| - Configurações de                      | AP3000AX-OUT                           |    |
| l argura de ba                          | nda                                    |    |
| Alterar Canal                           |                                        |    |
| - Encriptação: PSK                      | e Desligado                            |    |
| - Isolação de client                    | 25                                     |    |
| - Rate Limit: QoS p                     | or SSID                                |    |
| - Filtro por MACs: h                    | abilita WACL                           |    |
| <ul> <li>Consulta de estat</li> </ul>   | ísticas de clientes:                   |    |
| Resumo do cl                            | ente e detalhes do cliente             |    |
| <ul> <li>Atualização de firi</li> </ul> | nware                                  |    |
| Apenas atuali                           | zação via "Versões privadas"           |    |
|                                         |                                        |    |
| Para mais informaç                      | ões acessar o manual:Manual Integração |    |
|                                         | Cancelar                               | ОК |

- O MAC informado se transformará em um número maior, o "SN" - Serial Number.

| SITE-TESTE 🗸                        |
|-------------------------------------|
| Não existe um site? Adicionar agora |
| AP3000AX                            |
| IB000000111a2b3c4d5e6f              |
| Geral IRF                           |
| Insira as observações               |
|                                     |
| Adicionar dispositivo               |
|                                     |

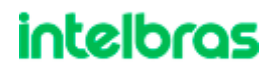

IMPORTANTE: O "SN" é formado por 22 caracteres: 10 caracteres iniciais contendo o identificador do produto, e os últimos 12 caracteres sendo o MAC do produto.

Segue a lista com todos os identificadores de produto com suporte à integração ZEUS – INCCLOUD:

| PRODUTO      | IDENTIFICADOR |
|--------------|---------------|
| AP310        | IB0000001     |
| AP360        | IB0000002     |
| AP1210AC     | IB0000003     |
| AP1250AC-OUT | IB0000004     |
| AP1250AC-MAX | IB0000005     |
| AP1350AC     | IB0000006     |
| AP1350AC-S   | IB0000007     |
| AP1750AC     | IB0000008     |
| AP1800AX     | IB0000010     |
| AP3000AX     | IB0000011     |
| AP3000AX-OUT | IB0000012     |

Obs.: é possível registrar um produto apenas informando seu nome e o SN ("identificador + MAC do produto). Nesse caso, não é necessário selecionar o produto na lista, bastando clicar em "Adicionar dispositivo" para registrar o produto.

- Após adoção, o registro do produto é exibido em "Informações do dispositivo". É possível, entre outras coisas, o estado da conexão com INCCLOUD, o link para informações do produto e a versão.

| Filial:Rede Geral Site:SITE-TESTE V                                                                           | illal Rede Geral Site SITE-TESTE 🗡        |           |            |                         |         |  |
|----------------------------------------------------------------------------------------------------|-------------------------------------------|-----------|------------|-------------------------|---------|--|
| Resumo do site   Gerenciamento de área   Fuso horário                                                         |                                           |           |            |                         |         |  |
| Resumo do site                                                                                                |                                           |           |            | Adicionar dispo         | ositivo |  |
| intelbras AP Cloud<br>1<br>• Dispositives online<br>Lista de dispo                                            | 1<br>• Total de dispositivos<br>positivos |           |            |                         |         |  |
| Informações do dispositivo           Remover         Reiniciar         Gestão de Site         CLI         Sis | stema de ficheiros Mais Y                 |           |            | Ļ                       | ⊟ C     |  |
| Estado Nome do dispositivo \$                                                                                 | 4 \$                                      | Modelo \$ | Sites      | Versão do dispositivo   | ۹       |  |
| AP3000AX                                                                                                    |                                           | AP3000AX  | SITE-TESTE | Release 2603P01 4.4.108 |         |  |
| Total: 1                                                                                                    |                                           |           |            | < 1 > 10 Iten           | ¥       |  |

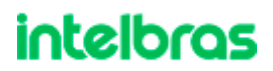

#### **CONFIGURAÇÕES DISPONÍVEIS**

Configurações disponíveis na integração dos produtos legados Intelbras:

- Configurações de SSID
  - Frequências:
    - 2.4GHz
    - 5GHz
    - DUALBAND
  - o Criptografia aberta e WPA PSK
  - o VLAN
  - o Ocultar SSID
  - o Desativar SSID
  - o Isolar clientes
  - o QoS por SSID
  - WACL Bloqueio de acesso à WiFi por MAC.
- Configuração do produto
  - Habilitar acesso via SSH
  - Reiniciar produto
  - o Migrar produto de site
  - o Atualização de firmware
- Configuração de rádio
  - o Largura de banda
  - o Alterar canal.
- Clientes conectados
  - o Informação de clientes conectados
  - o Quantidade de clientes conectados
  - o Tráfego de clientes conectados

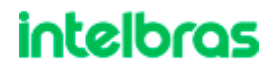

Configurações de SSID

Acessar "Rede > Configurações > APs Cloud" e selecionar opção "Configurações
 WLAN".

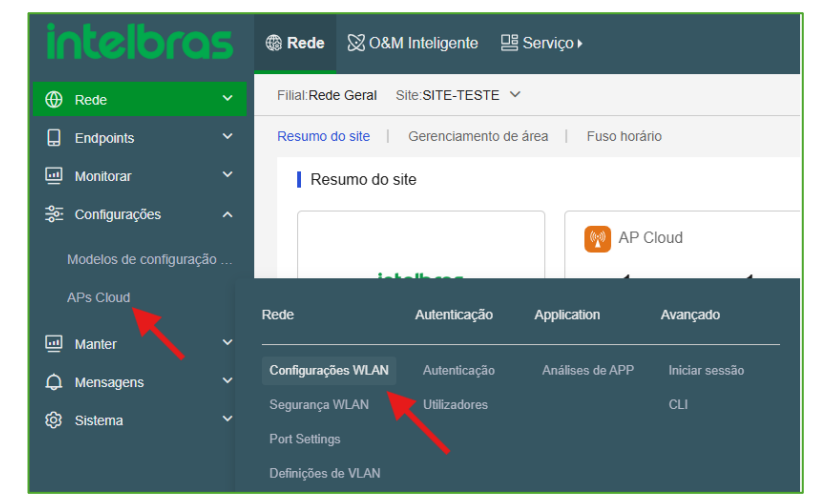

Obs.: No primeiro acesso à configuração WLAN, deve-se salvar o código de região - selecionar o país e clicar em "OK".

| Filial:My Network Site:SITE-TES | TE V                             |   |                    |
|---------------------------------|----------------------------------|---|--------------------|
| Código de região   Definições o | le Wi-Fi   Configuração de rádio |   | Otimização da rede |
| Código de região                | BRAZIL                           | ~ | ]                  |

- Em "Definições de Wi-Fi", é possível alterar o SSID previamente criado. Basta clicar no ícone de edição em "Ações".

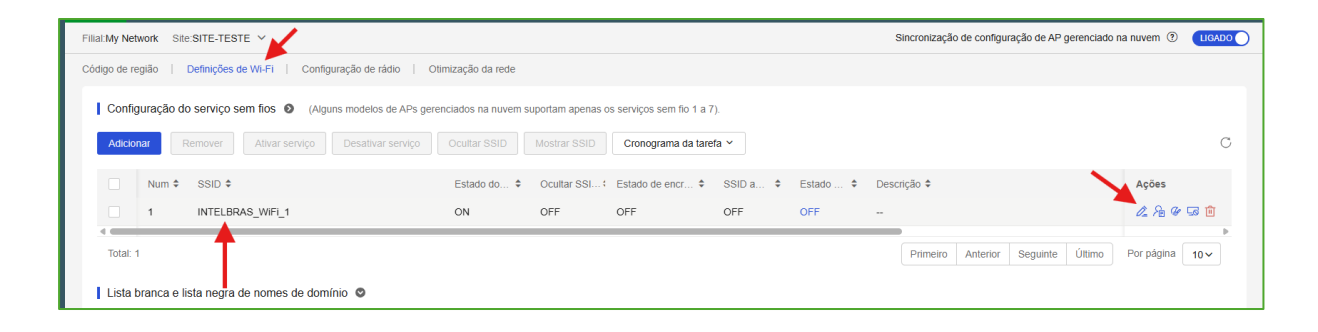

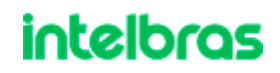

- As seguintes configurações de SSID estão disponíveis:

| Definições de Wi-Fi         |                  |                               |                                   |
|-----------------------------|------------------|-------------------------------|-----------------------------------|
| Editar definições SSID      |                  |                               |                                   |
| SSID automático 💿           | 🔿 Ligado         | <ul> <li>Desligado</li> </ul> |                                   |
| * SSID ②                    | INTELBRAS_WI     | Fi_1                          | (1-32 caracteres.)                |
| Descrição do SSID           | Insira uma descr | ição.                         | (Não pode exceder 50 caracteres.) |
|                             |                  | 0/50                          |                                   |
| Serviço sem fios            | Ligado           | Desligado                     |                                   |
| Definições avançadas        |                  |                               |                                   |
| Modo de encaminhamento      | Bridge           | ~                             |                                   |
| VLAN                        | 1                | *                             |                                   |
| Ocultar SSID (?)            | 🔿 Ligado         | Desligado                     |                                   |
| * Tipo de rádio 💿           | ✓ 2.4GHz         | <b>5GHz</b> 6GH               | łz                                |
| Encriptação 🕐               | О РЅК            | ) 802.1X 💿                    | Desligado                         |
| Isolamento do utilizador 💿  | 🔿 Ligado         | <ul> <li>Desligado</li> </ul> |                                   |
| Limite de taxa de cliente 📀 | 🔵 Ligado         | <ul> <li>Desligado</li> </ul> |                                   |
| Autenticação                | 🗌 Ligado         | <ul> <li>Desligado</li> </ul> |                                   |
| Filtrar MACs de clientes 📀  | DESLIGADO        |                               |                                   |

- Nas configurações acima estão listadas:

- CSSID: Nome do SSID
- Wireless Service: Ativação / desativação do SSID
- VLAN
- Hide SSID: Ocultar SSID
- Radio Type: somente 2.4GHz e 5GHz
- Encryption: somente PSK e Desligado
- User Isolation: Isolar clientes
- Client Rate Limit: QoS por SSID
- Filter Client MACs: bloqueio via MAC. O cadastro de MACs é feito em outra tela.

- Configuração dos MACs - WACL

| Fillal:My Network Site:SITE-TESTE                                          |                   |                 |                           |                 |          | Sincronização de configuração de AP gerenciado | na nuvem 💿 【       |   |
|----------------------------------------------------------------------------|-------------------|-----------------|---------------------------|-----------------|----------|------------------------------------------------|--------------------|---|
| Código de região   Definições de Wi-Fi   Configuração de rádio   Otin      | nização da rede   |                 |                           |                 |          |                                                |                    |   |
| Configuração do serviço sem fios O (Alguns modelos de APs geren            | ciados na nuvem s | suportam apenas | os serviços sem fio 1 a 7 | <sup>•</sup> ). |          |                                                |                    |   |
| Adicionar         Remover         Ativar serviço         Desativar serviço | Ocultar SSID      | Mostrar SSID    | Cronograma da tare        | fa ∽            |          |                                                |                    | С |
| Num + SSID +                                                               | Estado do 🗘       | Ocultar SSI     | Estado de encr 🗢          | SSID a 🗘        | Estado 🗘 | Descrição 🗘                                    | Ações              |   |
| 1 INTELBRAS_WIFI_1                                                         | ON                | OFF             | OFF                       | OFF             | OFF      |                                                | <i>l</i> 2 /2 @ 53 | Đ |
| Total: 1                                                                   |                   |                 |                           |                 |          | Primeiro Anterior Seguinte Último              | Por página 10      |   |

- Adicionar os MACs e descrição do registro

| Adicionar endereço                                                            | MAC                                                                                                    |                                                          | × |
|-------------------------------------------------------------------------------|----------------------------------------------------------------------------------------------------|----------------------------------------------------------|---|
| Dígitos ou letras,<br>ponto-e-vírgula (<br>São suportados<br>AA:cc:bB:67:e3:0 | sem distinção entre maiúsculas e minúsc<br>:)<br>os seguintes formatos: AA-cc-bB-67-e3-00<br>00 e AA-BB-CC | culas, separados por hífens (-) ou<br>), 4532-AbCD-7FdC, |   |
| * MAC                                                                         | 34:2D:AE:36:45:12                                                                                          |                                                          |   |
| * Máscara MAC                                                                 | 34:2D:AE:36:45:12                                                                                          |                                                          |   |
| Descrição                                                                     | CELULAR                                                                                                    |                                                          |   |
|                                                                               |                                                                                                    | Cancelar                                                 | ۲ |

- A configuração de rádio fica em "Configurações > APs Cloud > Configurações de rádio". Para editar, clicar no ícone de edição na seção "Ações".

| ilial:Rede Geral Si | te:SITE-TESTE 🛩                   |                              |                 |                            |                         | Sincronização | de configuração de AP ge | renciado na nuvem |       |
|---------------------|-----------------------------------|------------------------------|-----------------|----------------------------|-------------------------|---------------|--------------------------|-------------------|-------|
| ódigo de região     | Definições de Wi-Fi   Config      | uração de rádio   Otimização | o da rede       |                            |                         |               |                          |                   |       |
|                     | ،                                 |                              |                 | Ģ                          |                         |               | Definições de parâm      | etros             |       |
|                     |                                   |                              | Método de impla | ntação padrão, aplicável a | à maioria dos cenários. |               |                          |                   |       |
|                     |                                   |                              |                 | ок                         |                         |               |                          |                   |       |
| Configuração        | de um único PA                    |                              |                 |                            |                         |               |                          |                   |       |
| Pode ajusta         | ir os parâmetros de rádio para um | único AP nesta secção.       |                 |                            |                         |               |                          |                   | ×     |
|                     |                                   |                              |                 |                            |                         |               |                          |                   | ~     |
|                     |                                   | Rádio 1                      |                 |                            | Rádio 1                 |               |                          |                   |       |
| Estado              | Nome do AP AP SN                  | AP SN                        | Тіро            | Estado                     | Modo                    | Banda         | Canal                    | Potência          | Açoes |
| •                   | AP3000AX                          | IB0000001130E1F11FDF39       | 5GHz            | Ligado                     | 802.11ax (Predefinição) | 80MHz         | AUTO (Predefinição)      | 100%              | 0.    |
| Total: 1            |                                   |                              |                 |                            |                         | < 1           | > 10 Iten ¥              | Vai até 1         | Págin |

- As opções disponíveis para edição são: "Modo", "Banda" e "Canal".

| Editar estado do   | o rádio                 |          | ×  |
|--------------------|-------------------------|----------|----|
| Rádio 1            |                         |          | Î  |
| Tipo de Rádio      | 5GHz                    |          |    |
| Estado             | Ligado Desligado        |          |    |
| Tipo de antena     | interna (Predefinição)  | ~        |    |
| Modo               | 802.11ax (Predefinição) | ~        |    |
| Banda              | 80MHz                   | ~        | 1  |
| Canal              | AUTO (Predefinição)     | ~        |    |
| Potência<br>máxima | Percentagem      Dígito |          |    |
|                    | 100%                    | ~        |    |
| Rádio 2            |                         |          |    |
| Tipo de Rádio      | 2.4GHz                  |          |    |
|                    |                         | Cancelar | ОК |

Consulta de clientes conectados

- Acessar as opções em "Configurações > Estatísticas de cliente".

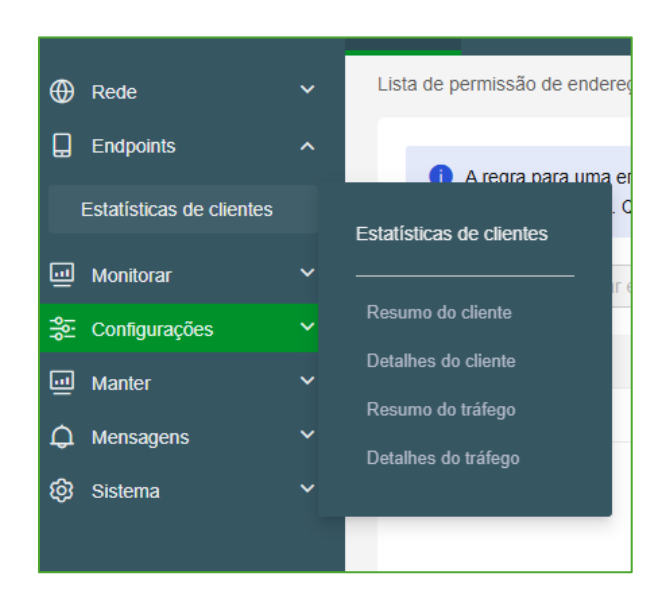

Habilitar acesso via SSH

- Acesso via SSH para todos os produtos do site.

- Acessar "Configurações > APs Cloud e Iniciar sessão".

| intelbras                   | Rede                      | ⊠0&M                      | Inteligente                       | lle Serviço ▶                           |                           |                                        |                        |
|-----------------------------|---------------------------|---------------------------|-----------------------------------|-----------------------------------------|---------------------------|----------------------------------------|------------------------|
| ⊕ Rede ✓                    | Lista de p                | ermissão de               | e endereços MA                    | C   Lista de                            | negação                   | de endereços MA(                       | C                      |
| Monitorar Y                 | 0                         | A regra par<br>suportados | a uma entrada o<br>é 255. Quaisqu | de lista branca ou<br>ler entradas exce | u lista sec<br>essivas pa | cundária de MAC p<br>ara além das espe | ode ter e<br>cificaçõe |
| Se Configurações            | Adi                       | cionar                    | Apagar em mas                     | ssa Importa                             | ſ                         |                                        |                        |
| APs Cloud                   | Rede                      |                           | Autenticação                      | Application                             | 1                         | Avançado                               | þ                      |
| · Manter ↔<br>♠ Mensagens ↔ | Configuraçã               | ões WLAN                  | Autenticação                      | Análises o                              | le APP                    | Iniciar sessão                         |                        |
| ③ Sistema ~                 | Segurança<br>Port Setting | WLAN<br>Is                | Utilizadores                      |                                         |                           | CLI                                    |                        |
|                             | Definições o              | de VLAN                   |                                   |                                         |                           |                                        |                        |

- Habilitar SSH e clicar em "OK".

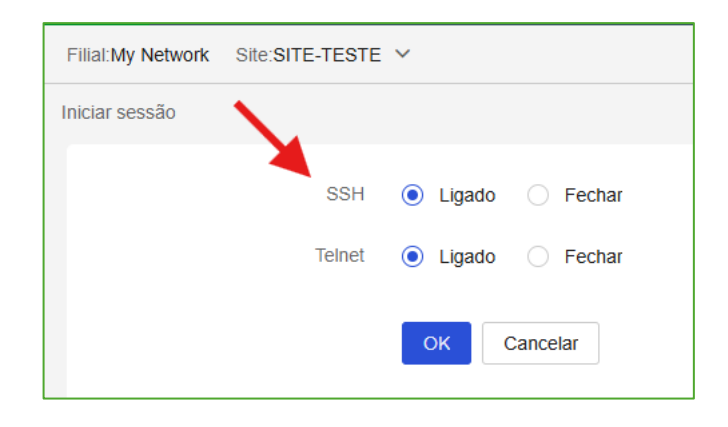

Atualização de firmware

- A única opção de atualização disponível é "Versões privadas". Fazer o Upload da versão em "Manutenção > Versões privadas > Carregamento da versão"

| intelbra           | 5 | 🔹 Rede 🛛 0&M Inteligente 🛛 🖽 Ser     | riço <b>⊁</b>         |                                |              |              |          | Q ⊞ ಧ @ | Manuais   hekler002 |
|--------------------|---|--------------------------------------|-----------------------|--------------------------------|--------------|--------------|----------|---------|---------------------|
| Rede     Rede      |   | Versões privadas                     |                       |                                |              |              |          |         |                     |
| Endpoints          |   | Versão privada Carregamento da versã | 0                     |                                |              |              |          |         |                     |
| I Monitorar        |   |                                      |                       |                                |              |              |          |         |                     |
| nonfigurações      |   | * Nome                               | Por favor, insira car | acteres com menos de 32 bits   |              |              |          |         |                     |
| J Manter           |   | Descrição                            | Por favor, insira car | acteres com menos de 100 bits  |              |              |          |         |                     |
| Atualização        |   |                                      |                       |                                | 0/100        |              |          |         |                     |
| Versões privadas   |   | * Modelo de dispositivo              | AP3000AX ×            |                                | ~            |              |          |         |                     |
| Aiudante CLI       |   |                                      | AP Cloud              |                                | ~            |              |          |         |                     |
| Sistema de amuivos |   |                                      | AP360                 | AP3620H                        | AP3620X      | RW6302MAX    | <u>م</u> |         |                     |
| Destaurar          |   |                                      | AP7636                | AP7739                         | RW6181       | AP1350AC     |          |         |                     |
| Comparação da conf |   |                                      | AP5626                | RW6305W                        | AP1250AC-OUT | AP3000AX     |          |         |                     |
| Manutonção         |   |                                      | AP1750AC              | AP3620                         | AP5400AX     | AP3000AX-OUT |          |         |                     |
| manutençao         |   |                                      | AP5620                | AP1250AC-MAX                   | AP310        | AP7630X      |          |         |                     |
| renamenias         |   |                                      | AP5620XDE             | AP1800AX                       | AP5630       | RW6302       |          |         |                     |
| Mensagens          |   |                                      | AP3622                | AP1210AC                       | AP1350AC-S   | RW6302X      | ~        |         |                     |
| Sistema            |   | * Arquivo                            | ⊥ carregar            |                                |              |              |          |         |                     |
|                    |   |                                      | Faça upload do arquiv | vo, o arquivo tem no máximo 80 | OMB          |              |          |         |                     |
|                    |   |                                      |                       |                                |              |              |          |         |                     |
|                    |   |                                      |                       |                                |              |              |          |         | Cancelar            |

- Para escolher a versão a atualizar, acessar "Manutenção > Atualização". Na linha do produto, selecionar a versão na coluna "Versão de atualização do software".

| Filial:Rede Gera | al Site:SITI               | E-TESTE V                     |                                     |                          |            |            |                          |                                          |
|------------------|----------------------------|-------------------------------|-------------------------------------|--------------------------|------------|------------|--------------------------|------------------------------------------|
| Atualização      |                            |                               |                                     |                          |            |            |                          |                                          |
| Atualização      | de software                | Detalhes                      |                                     |                          |            |            |                          |                                          |
| () Cert          | tifique-se de c            | que o dispositivo permanece I | igado durante o processo de atualiz | ação.                    |            |            |                          |                                          |
| Atualizaç        | ção por disp               | ositivo Atualização por m     | nodelo                              |                          |            |            |                          |                                          |
| Atualizaç        | ção Car                    | ncelar atualização programada | a                                   |                          |            |            |                          | ^ C                                      |
| Cal              | itegoria do<br>dispositivo | AP Cloud                      | ~                                   | Estado online            | Todos      | ~          | Modelo do<br>dispositivo |                                          |
| SN do c          | dispositivo                |                               |                                     |                          |            |            |                          | Repor Pesquisar                          |
|                  | Estado ¢                   | Nome do dispositivo 🗢         | SN do dispositivo \$                | Modelo do dispositivo \$ | Sites      | Filial     | Versão atual do softw    | Versão de atualização do software        |
|                  | •                          | AP3000AX                      |                                     | AP3000AX                 | SITE-TESTE | Rede Geral | Release 2603P01 4.4      | Nenhuma versão recomendada para atualiz: |
| Total: 1         |                            |                               |                                     |                          |            |            |                          | ► I0 Iten Vai até 1 Página               |

- Selecionar o produto e clicar em "Atualizar".

| Filial:Rede Geral Site:SITE-TESTE Y                                               |
|-----------------------------------------------------------------------------------|
| Atualização                                                                       |
| Atualização de software Detalhes                                                  |
| () Certifique-se de que o dispositivo permanece ligado durante o processo de atua |
| Atualização por dispositivo Atualização por modelo                                |
| Atualização Cancelar atualização programada                                       |
| Categoria do<br>dispositivo AP Cloud ~                                            |
| SN do dispositivo                                                                 |
|                                                                                   |
| Estado \$ Nome do dispositivo \$ SN do dispositivo \$                             |
| ✓ AP3000AX                                                                        |
| Total: 1                                                                          |

#### OBSERVAÇÕES

- É possível acessar a interface WEB do dispositivo enquanto o produto estiver adotado no INCCLOUD. Porém é altamente indicado NÃO EFETUAR ALTERAÇÕES EM CONFIGURAÇÕES ENQUANTO O AP ESTIVER ADOTADO NO INCCLOUD. As configurações ficarão dessincronizadas.
- A integração com o gerenciador está em constante evolução, e ao longo do tempo mais funcionalidades serão adicionadas.